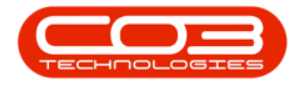

# **FINANCE**

## **EXCHANGE RATES**

An exchange rate is the value of a nation's currency in terms of the currency of another nation or economic zone.

In order to use foreign currencies in Nucleus Service, the currencies must first be configured in Nucleus Configurator with the same codes as used in the corresponding financial system.

Exchange Rates must be manually updated in Nucleus Service in order for the required rate to apply.

Version Compatibility<sup>1</sup>

#### Ribbon Select Finance > Exchange Rates

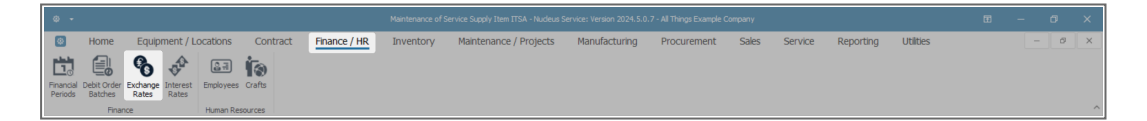

### **UPDATE EXCHANGE RATES**

• The **Currency Exchange Rate** listing screen will open, displaying the currently set Exchange Rates, for the currencies configured in the system.

<sup>1</sup> BPO2 v2.5.0.8 or higher

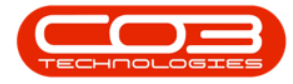

|     | Ho            | me Equipment / Locations                     | Contract            | Finance / Hi | R Inventory      | Maintenance / Projects | Manufacturing | Procurement | Sales | Service | Reporting | Utilities |  | ø × |
|-----|---------------|----------------------------------------------|---------------------|--------------|------------------|------------------------|---------------|-------------|-------|---------|-----------|-----------|--|-----|
|     | ave Back      | Save Layout Workspaces Save Filter           | <b>€</b><br>Refresh |              |                  |                        |               |             |       |         |           |           |  |     |
|     | Process       | Format                                       | Curre               |              |                  |                        |               |             |       |         |           |           |  | ^   |
| Dr  | ag a column h | a column header here to group by that column |                     |              |                  |                        |               |             |       |         |           |           |  | Q   |
|     | Currency      | ExchangeRate Effective                       | Date                | NewRate      | NewEffectiveDate |                        |               |             |       |         |           |           |  |     |
| Ŧ   | ∎⊡c           |                                              |                     | -            | -                |                        |               |             |       |         |           |           |  |     |
| Þ   | AED           | 5.16 19 Sep 2                                | 023                 | 0.00         | 23 Jul 2024      |                        |               |             |       |         |           |           |  |     |
|     | AFN           | 0.00 19 Sep 2                                | 023                 | 0.00         | 23 Jul 2024      |                        |               |             |       |         |           |           |  |     |
|     | ALL           | 0.00 19 Sep 2                                | 023                 | 0.00         | 23 Jul 2024      |                        |               |             |       |         |           |           |  |     |
|     | AMD           | 0.00 19 Sep 2                                | 023                 | 0.00         | 23 Jul 2024      |                        |               |             |       |         |           |           |  |     |
|     | ANG           | 0.00 19 Sep 2                                | 023                 | 0.00         | 23 Jul 2024      |                        |               |             |       |         |           |           |  |     |
|     | AOA           | 0.02 19 Sep 2                                | 023                 | 0.00         | 23 Jul 2024      |                        |               |             |       |         |           |           |  |     |
|     | ARS           | 0.05 19 Sep 2                                | 023                 | 0.00         | 23 Jul 2024      |                        |               |             |       |         |           |           |  |     |
|     | AUD           | 12.26 19 Sep 2                               | 023                 | 0.00         | 23 Jul 2024      |                        |               |             |       |         |           |           |  |     |
|     | AWG           | 0.00 19 Sep 2                                | 023                 | 0.00         | 23 Jul 2024      |                        |               |             |       |         |           |           |  |     |
|     | AZN           | 0.00 19 Sep 2                                | 023                 | 0.00         | 23 Jul 2024      |                        |               |             |       |         |           |           |  |     |
|     | BAM           | 0.00 19 Sep 2                                | 023                 | 0.00         | 23 Jul 2024      |                        |               |             |       |         |           |           |  |     |
|     | BBD           | 0.00 19 Sep 2                                | 023                 | 0.00         | 23 Jul 2024      |                        |               |             |       |         |           |           |  |     |
|     | BDT           | 0.00 19 Sep 2                                | 023                 | 0.00         | 23 Jul 2024      |                        |               |             |       |         |           |           |  |     |
|     | BGN           | 10.37 19 Sep 2                               | 023                 | 0.00         | 23 Jul 2024      |                        |               |             |       |         |           |           |  |     |
|     | BHD           | 50.43 19 Sep 2                               | 023                 | 0.00         | 23 Jul 2024      |                        |               |             |       |         |           |           |  |     |
|     | BIF           | 0.00 19 Sep 2                                | 023                 | 0.00         | 23 Jul 2024      |                        |               |             |       |         |           |           |  |     |
|     | BMD           | 13.91 19 Sep 2                               | 023                 | 0.00         | 23 Jul 2024      |                        |               |             |       |         |           |           |  |     |
|     | BND           | 13.91 19 Sep 2                               | 023                 | 0.00         | 23 Jul 2024      |                        |               |             |       |         |           |           |  |     |
|     | BOB           | 0.00 19 Sep 2                                | 023                 | 0.00         | 23 Jul 2024      |                        |               |             |       |         |           |           |  |     |
|     | BRL           | 3.91 19 Sep 2                                | 023                 | 0.00         | 23 Jul 2024      |                        |               |             |       |         |           |           |  |     |
|     | BSD           | 0.00 19 Sep 2                                | 023                 | 0.00         | 23 Jul 2024      |                        |               |             |       |         |           |           |  |     |
| II. | BTN           | 0.00 19 Sep 2                                | 023                 | 0.00         | 23 Jul 2024      |                        |               |             |       |         |           |           |  |     |
|     | BWP           | 1.39 19 Sep 2                                | 023                 | 0.00         | 23 Jul 2024      |                        |               |             |       |         |           |           |  |     |
|     | BYN           | 0.00 19 Sep 2                                | 023                 | 0.00         | 23 Jul 2024      |                        |               |             |       |         |           |           |  |     |

• Update the currency exchange rates by typing the New Rate and selecting the New Effective Date (or leaving as the current date).

| ۰ ی        |           |                                 |           |                     |              |                  | r Exchange Rate - Nucleus Service: |               | hings Example Company |       |         |           |           | E | - 0 |     |
|------------|-----------|---------------------------------|-----------|---------------------|--------------|------------------|------------------------------------|---------------|-----------------------|-------|---------|-----------|-----------|---|-----|-----|
| ۲          | Home      | Equipment / Locat               | tions     | Contract            | Finance / HF | R Inventory      | Maintenance / Projects             | Manufacturing | Procurement           | Sales | Service | Reporting | Utilities |   |     | ø × |
| H<br>Save  | Back 5    | Save Layout Workspaces Sa       | We Filter | <b>€</b><br>Refresh |              |                  |                                    |               |                       |       |         |           |           |   |     |     |
| Proces     | 55        | Format                          |           | Curre               |              |                  |                                    |               |                       |       |         |           |           |   |     | ^   |
| Drag a col | umn heade | ler here to group by that colum | 10        |                     |              |                  |                                    |               |                       |       |         |           |           |   |     | Q   |
| Curre      |           | ExchangeRate                    | Effective | Date                | NewRate      | NewEffectiveDate |                                    |               |                       |       |         |           |           |   |     |     |
| Ψ ∎⊑c      |           | -                               | -         |                     | -            | -                |                                    |               |                       |       |         |           |           |   |     |     |
| AMD        |           | 0.00                            | 19 Sep 2  | 023                 | 0.00         | 23 Jul 2024      |                                    |               |                       |       |         |           |           |   |     |     |
| ANG        |           | 0.00                            | 19 Sep 2  | 023                 | 0.00         | 23 Jul 2024      |                                    |               |                       |       |         |           |           |   |     |     |
| AOA        |           | 0.02                            | 19 Sep 2  | 023                 | 0.00         | 23 Jul 2024      |                                    |               |                       |       |         |           |           |   |     |     |
| ARS        |           | 0.05                            | 19 Sep 2  | 023                 | 0.00         | 23 Jul 2024      |                                    |               |                       |       |         |           |           |   |     |     |
| / AUD      |           | 12.26                           | 19 Sep 2  | 023                 | 12.20        | 23 Jul 2024      |                                    |               |                       |       |         |           |           |   |     |     |
| AWG        |           | 0.00                            | 19 Sep 2  | 023                 | 0.00         | 23 Jul 2024      |                                    |               |                       |       |         |           |           |   |     |     |
| AZN        |           | 0.00                            | 19 Sep 2  | 023                 | 0.00         | 23 Jul 2024      |                                    |               |                       |       |         |           |           |   |     |     |
| BAM        |           | 0.00                            | 19 Sep 2  |                     | 0.00         | 23 Jul 2024      |                                    |               |                       |       |         |           |           |   |     |     |
| BBD        |           | 0.00                            | 19 Sep 2  | 023                 | 0.00         | 23 Jul 2024      |                                    |               |                       |       |         |           |           |   |     |     |
| BDT        |           | 0.00                            | 19 Sep 2  | 023                 | 0.00         | 23 Jul 2024      |                                    |               |                       |       |         |           |           |   |     |     |
| BGN        |           | 10.37                           | 19 Sep 2  |                     | 0.00         | 23 Jul 2024      |                                    |               |                       |       |         |           |           |   |     |     |
| BHD        |           | 50.43                           | 19 Sep 2  |                     | 0.00         | 23 Jul 2024      |                                    |               |                       |       |         |           |           |   |     |     |
| BIF        |           | 0.00                            | 19 Sep 2  | 023                 | 0.00         | 23 Jul 2024      |                                    |               |                       |       |         |           |           |   |     |     |
| BMD        |           | 13.91                           | 19 Sep 2  | 023                 | 0.00         | 23 Jul 2024      |                                    |               |                       |       |         |           |           |   |     |     |
| BND        |           | 13.91                           | 19 Sep 2  |                     | 0.00         | 23 Jul 2024      |                                    |               |                       |       |         |           |           |   |     |     |
| BOB        |           | 0.00                            | 19 Sep 2  |                     | 0.00         | 23 Jul 2024      |                                    |               |                       |       |         |           |           |   |     |     |
| BRL        |           | 3.91                            | 19 Sep 2  | 023                 | 0.00         | 23 Jul 2024      |                                    |               |                       |       |         |           |           |   |     |     |
| BSD        |           | 0.00                            | 19 Sep 2  |                     | 0.00         | 23 Jul 2024      |                                    |               |                       |       |         |           |           |   |     |     |
| BTN        |           | 0.00                            | 19 Sep 2  |                     | 0.00         | 23 Jul 2024      |                                    |               |                       |       |         |           |           |   |     |     |
| BWP        |           | 1.39                            | 19 Sep 2  |                     | 0.00         | 23 Jul 2024      |                                    |               |                       |       |         |           |           |   |     |     |
| BYN        |           | 0.00                            | 19 Sep 2  |                     | 0.00         | 23 Jul 2024      |                                    |               |                       |       |         |           |           |   |     |     |
| BZD        |           | 0.00                            | 19 Sep 2  |                     | 0.00         | 23 Jul 2024      |                                    |               |                       |       |         |           |           |   |     |     |
| CAD        |           | 14.14                           | 19 Sep 2  |                     | 0.00         | 23 JUI 2024      |                                    |               |                       |       |         |           |           |   |     |     |

• Once the required update(s) are done, click on **Save**.

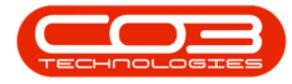

|   |           | Currency Exchange Rate - Nucleus Service: Version 2024.5.0.7 - All Things Example Company |            |               |                  |                        |               |             |       |         |           |           |  |   |   |   |
|---|-----------|-------------------------------------------------------------------------------------------|------------|---------------|------------------|------------------------|---------------|-------------|-------|---------|-----------|-----------|--|---|---|---|
|   | Hor       | ne Equipment / Locations                                                                  | Contrac    | t Finance / H | R Inventory      | Maintenance / Projects | Manufacturing | Procurement | Sales | Service | Reporting | Utilities |  | - | Ø | × |
|   | Save Back | Save Layout Workspaces Save Filt                                                          | er Refresh |               |                  |                        |               |             |       |         |           |           |  |   |   |   |
|   | Process   | Format                                                                                    | Curre      |               |                  |                        |               |             |       |         |           |           |  |   |   | ^ |
| D |           |                                                                                           |            |               |                  |                        |               |             |       |         |           |           |  |   |   | Q |
|   | Ourrency  | ExchangeRate Effec                                                                        | tiveDate   | NewRate       | NewEffectiveDate |                        |               |             |       |         |           |           |  |   |   |   |
|   | r elle    |                                                                                           |            | -             | -                |                        |               |             |       |         |           |           |  |   |   |   |
|   | AMD       | 0.00 19 Se                                                                                | o 2023     | 0.00          | 23 Jul 2024      |                        |               |             |       |         |           |           |  |   |   |   |
|   | ANG       | 0.00 19.54                                                                                | n 2023     | 0.00          | 23 14 2024       |                        |               |             |       |         |           |           |  |   |   |   |
|   | AOA       | 0.02 19 54                                                                                | p 2023     | 0.00          | 23 Jul 2024      |                        |               |             |       |         |           |           |  |   |   |   |
|   | ARS       | 0.05 19 Se                                                                                | p 2023     | 0.00          | 23 Jul 2024      |                        |               |             |       |         |           |           |  |   |   |   |
|   | AUD       | 12.26 19 Se                                                                               | p 2023     | 12.20         | 23 Jul 2024      |                        |               |             |       |         |           |           |  |   |   |   |
|   | AWG       | 0.00 19 Se                                                                                | p 2023     | 0.00          | 23 Jul 2024      |                        |               |             |       |         |           |           |  |   |   |   |
|   | AZN       | 0.00 19 Se                                                                                | p 2023     | 0.00          | 23 Jul 2024      |                        |               |             |       |         |           |           |  |   |   |   |
|   | BAM       | 0.00 19 Se                                                                                | p 2023     | 0.00          | 23 Jul 2024      |                        |               |             |       |         |           |           |  |   |   |   |
|   | BBD       | 0.00 19 Se                                                                                | p 2023     | 0.00          | 23 Jul 2024      |                        |               |             |       |         |           |           |  |   |   |   |
|   | BDT       | 0.00 19 Se                                                                                | p 2023     | 0.00          | 23 Jul 2024      |                        |               |             |       |         |           |           |  |   |   |   |
|   | BGN       | 10.37 19 Se                                                                               | p 2023     | 0.00          | 23 Jul 2024      |                        |               |             |       |         |           |           |  |   |   |   |
|   | BHD       | 50.43 19 Se                                                                               | p 2023     | 0.00          | 23 Jul 2024      |                        |               |             |       |         |           |           |  |   |   |   |
|   | BIF       | 0.00 19 Se                                                                                | p 2023     | 0.00          | 23 Jul 2024      |                        |               |             |       |         |           |           |  |   |   |   |
|   | BMD       | 13.91 19 Se                                                                               | p 2023     | 0.00          | 23 Jul 2024      |                        |               |             |       |         |           |           |  |   |   |   |
|   | BND       | 13.91 19 Se                                                                               | p 2023     | 0.00          | 23 Jul 2024      |                        |               |             |       |         |           |           |  |   |   |   |
|   | BOB       | 0.00 19 Se                                                                                | p 2023     | 0.00          | 23 Jul 2024      |                        |               |             |       |         |           |           |  |   |   |   |
|   | BRL       | 3.91 19 Se                                                                                | p 2023     | 0.00          | 23 Jul 2024      |                        |               |             |       |         |           |           |  |   |   |   |
|   | BSD       | 0.00 19 Se                                                                                | p 2023     | 0.00          | 23 Jul 2024      |                        |               |             |       |         |           |           |  |   |   |   |
|   | BTN       | 0.00 19 Se                                                                                | p 2023     | 0.00          | 23 Jul 2024      |                        |               |             |       |         |           |           |  |   |   |   |
|   | BWP       | 1.39 19 Se                                                                                | p 2023     | 0.00          | 23 Jul 2024      |                        |               |             |       |         |           |           |  |   |   |   |
|   | BYIN      | 0.00 19 Se                                                                                | p 2023     | 0.00          | 23 Jul 2024      |                        |               |             |       |         |           |           |  |   |   |   |
|   | BZD       | 0.00 19 Se                                                                                | p 2023     | 0.00          | 23 Jul 2024      |                        |               |             |       |         |           |           |  |   |   |   |
|   | CAD       | 14.14 19 Se                                                                               | p 2023     | 0.00          | 23 Jul 2024      |                        |               |             |       |         |           |           |  |   |   |   |
|   | CDF       | 0.00 19 Se                                                                                | p 2023     | 0.00          | 23 Jul 2024      |                        |               |             |       |         |           |           |  |   |   |   |

- A Process Validation message will pop up stating -
  - Save Successful.
- Click OK.

| 4                                                 |          |                             |                  |                  |                  |                        |                 |             |       |         |           |           |          |
|---------------------------------------------------|----------|-----------------------------|------------------|------------------|------------------|------------------------|-----------------|-------------|-------|---------|-----------|-----------|----------|
|                                                   | B Hom    | e Equipment / Locatio       | ons Contract     | Finance / Hi     | R Inventory      | Maintenance / Projects | Manufacturing   | Procurement | Sales | Service | Reporting | Utilities | - 0 ×    |
| s                                                 | Back     | Save Layout Workspaces Save | e Filter Refresh |                  |                  |                        |                 |             |       |         |           |           |          |
|                                                   | Process  | Format                      | Curre            |                  |                  |                        |                 |             |       |         |           |           | ^        |
| Drag a column header here to group by that column |          |                             |                  |                  |                  |                        |                 |             |       |         |           | ٩         |          |
|                                                   | Currency | ExchangeRate E              | EffectiveDate    | NewRate          | NewEffectiveDate |                        |                 |             |       |         |           |           |          |
| Ψ                                                 | #[]c     | -                           | -                | -                | -                |                        |                 |             |       |         |           |           | <u> </u> |
|                                                   | AMD      | 0.00                        | 19 Sep 2023      | 0.00 23 Jul 2024 |                  |                        |                 |             |       |         |           |           |          |
|                                                   | ANG      | 0.00                        | 19 Sep 2023      | 0.00             | 23 Jul 2024      |                        |                 |             |       |         |           |           |          |
|                                                   | AOA      | 0.02                        | 19 Sep 2023      | 0.00             | 23 Jul 2024      |                        |                 |             |       |         |           |           |          |
|                                                   | ARS      | 0.05                        | 19 Sep 2023      | 0.00             | 23 Jul 2024      |                        |                 |             |       |         |           |           |          |
| Þ                                                 | AUD      | 12.26                       | 19 Sep 2023      | 12.20            | 23 Jul 2024      |                        |                 |             |       |         |           |           |          |
|                                                   | AWG      | 0.00 :                      | 19 Sep 2023      | 0.00             | 23 Jul 2024      | _                      | _               |             |       |         |           |           |          |
|                                                   | AZN      | 0.00                        | 19 Sep 2023      | 0.00             | 23 Jul 2024      | Process Va             | lidation X      |             |       |         |           |           |          |
|                                                   | BAM      | 0.00                        | 19 Sep 2023      | 0.00             | 23 Jul 2024      |                        |                 |             |       |         |           |           |          |
|                                                   | 68D      | 0.00                        | 19 Sep 2023      | 0.00             | 23 Jul 2024      |                        | and Constant of |             |       |         |           |           |          |
|                                                   | BOT      | 0.00                        | 19 Sep 2023      | 0.00             | 23 Jul 2024      |                        | save succession |             |       |         |           |           |          |
|                                                   | BGN      | 10.37                       | 19 Sep 2023      | 0.00             | 23 Jul 2024      |                        |                 |             |       |         |           |           |          |
|                                                   | BHD      | 50.43                       | 19 Sep 2023      | 0.00             | 23 Jul 2024      |                        | ОК              |             |       |         |           |           |          |
|                                                   | BIF      | 0.00                        | 19 Sep 2023      | 0.00             | 23 Jul 2024      |                        |                 |             |       |         |           |           |          |
|                                                   | BMD      | 13.91                       | 19 Sep 2023      | 0.00             | 23 Jul 2024      |                        |                 |             |       |         |           |           |          |
|                                                   | BND      | 13.91                       | 19 Sep 2023      | 0.00             | 23 Jul 2024      |                        |                 |             |       |         |           |           |          |

- You will return to the **Currency Exchange Rates** listing screen showing the updated Exchange Rate.
- Click **Back** or **close** the screen when done.

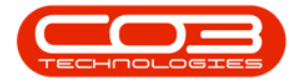

| 4    |          |                |             |                 |             |                |          |                        |               |             |       |         |           |           |   |   |   |
|------|----------|----------------|-------------|-----------------|-------------|----------------|----------|------------------------|---------------|-------------|-------|---------|-----------|-----------|---|---|---|
|      | Ho       | me Equipme     | nt / Locat  | tions Cor       | tract Finar | ice / HR I     | nventory | Maintenance / Projects | Manufacturing | Procurement | Sales | Service | Reporting | Utilities | - | 0 | × |
|      | 5        |                |             |                 |             |                |          |                        |               |             |       |         |           |           |   |   |   |
|      |          |                |             |                 |             |                |          |                        |               |             |       |         |           |           |   |   |   |
| S    | ave Back | Save Layout Wo | rkspaces Sa | we hilter Refre | sh          |                |          |                        |               |             |       |         |           |           |   |   |   |
|      | Process  | Fo             | rmat        | Curre           |             |                |          |                        |               |             |       |         |           |           |   |   | ^ |
| Dr   |          |                |             |                 |             |                |          |                        |               |             |       |         |           |           |   |   | Q |
|      | Currency | ExchangeRate   | Effec       | ctiveDate       | NewRate     | NewEffectiveDa | te       |                        |               |             |       |         |           |           |   |   |   |
| Ŧ    | 1[]C     | -              | -           |                 | -           | -              |          |                        |               |             |       |         |           |           |   |   | - |
|      | AED      |                | 5.16 19 Se  | ep 2023         | 0.0         | 23 Jul 2024    |          |                        |               |             |       |         |           |           |   |   |   |
|      | AFN      |                | 0.00 19 5   | ep 2023         | 0.0         | 23 Jul 2024    |          |                        |               |             |       |         |           |           |   |   |   |
|      | ALL      |                | 0.00 19 5   | ep 2023         | 0.0         | 23 Jul 2024    |          |                        |               |             |       |         |           |           |   |   |   |
|      | AMD      |                | 0.00 19 Se  | ep 2023         | 0.0         | 23 Jul 2024    |          |                        |               |             |       |         |           |           |   |   |   |
|      | ANG      |                | 0.00 19 Se  | ep 2023         | 0.0         | 23 Jul 2024    |          |                        |               |             |       |         |           |           |   |   |   |
|      | AOA      |                | 0.02 19 Se  | ep 2023         | 0.0         | 23 Jul 2024    |          |                        |               |             |       |         |           |           |   |   |   |
|      | ARS      |                | 0.05 19 Se  | ep 2023         | 0.0         | 0 23 Jul 2024  |          |                        |               |             |       |         |           |           |   |   |   |
| Þ    | AUD      |                | 12.20 23 3  | ul 2024         | 0.0         | 23 Jul 2024    |          |                        |               |             |       |         |           |           |   |   |   |
|      | AWG      |                | 0.00 19 Se  | ep 2023         | 0.0         | 0 23 Jul 2024  |          |                        |               |             |       |         |           |           |   |   |   |
|      | AZN      |                | 0.00 19 Se  | ep 2023         | 0.0         | 23 Jul 2024    |          |                        |               |             |       |         |           |           |   |   |   |
|      | BAM      |                | 0.00 19 Se  | ep 2023         | 0.0         | 23 Jul 2024    |          |                        |               |             |       |         |           |           |   |   |   |
|      | BBD      |                | 0.00 19 5   | ep 2023         | 0.0         | 23 Jul 2024    |          |                        |               |             |       |         |           |           |   |   |   |
|      | BDT      |                | 0.00 19 Se  | ep 2023         | 0.0         | 23 Jul 2024    |          |                        |               |             |       |         |           |           |   |   |   |
|      | BGN      |                | 10.37 19 5  | ep 2023         | 0.0         | 23 Jul 2024    |          |                        |               |             |       |         |           |           |   |   |   |
|      | BHD      |                | 50.43 19 Se | ep 2023         | 0.0         | 23 Jul 2024    |          |                        |               |             |       |         |           |           |   |   |   |
|      | BIF      |                | 0.00 19 5   | ep 2023         | 0.0         | 23 Jul 2024    |          |                        |               |             |       |         |           |           |   |   |   |
|      | BMD      |                | 13.91 19 Se | ep 2023         | 0.0         | 0 23 Jul 2024  |          |                        |               |             |       |         |           |           |   |   |   |
|      | BND      |                | 13.91 19 5  | ep 2023         | 0.0         | 0 23 Jul 2024  |          |                        |               |             |       |         |           |           |   |   |   |
|      | BOB      |                | 0.00 19 St  | ep 2023         | 0.0         | 0 23 Jul 2024  |          |                        |               |             |       |         |           |           |   |   |   |
|      | BRL      |                | 3.91 19 5   | ep 2023         | 0.0         | 23 Jul 2024    |          |                        |               |             |       |         |           |           |   |   |   |
|      | 850      |                | 0.00 19 5   | ep 2023         | 0.0         | 23 Jul 2024    |          |                        |               |             |       |         |           |           |   |   |   |
|      | BIND     |                | 1.30 10.0   | ep 2023         | 0.0         | 23 308 2024    |          |                        |               |             |       |         |           |           |   |   |   |
|      | DHP      |                | 1.39 19 5   | ep 2023         | 0.0         | 23 30 2024     |          |                        |               |             |       |         |           |           |   |   |   |
| TI - | DIN      |                | 0.00 19 5   | ep 2025         | 0.0         | 25 JUI 2024    |          |                        |               |             |       |         |           |           |   |   |   |

#### **Related Topics**

• Set up Currencies

MNU.006.001

Help v2024.5.0.7/1.0 - Pg 4 - Printed: 21/08/2024